# **Before You Begin**

Did you sign up for a Industries training playground already? You'll need one to do the steps in this guide. Here's how to request one if this is your first time doing the exercises:

- 1. Sign up for a Industries training playground.
- 2. Fill out the form.
  - a. For Email, enter an active email address.
  - b. For Username, enter a username that looks like an email address and is unique, but it doesn't need to be a valid email account (for example, <u>yourname@industriestraining.com</u>).
  - c. After you fill out the form, click **Sign me up**. A confirmation message appears.
- 3. When you receive the activation email (this might take about 30 minutes), open it and click **Verify Account**.
- 4. Complete your registration by setting your password and security challenge question. **Tip**: Write down your username, password, and login URL for easy access later.

You are logged in to your Industries training playground and you can begin practicing.

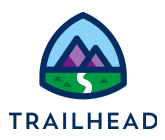

# **Exercise 4: Explore Server-Side Document Generation**

# Scenario

"As a Sales Rep, I'd like to generate contract documents with a click of a button from a quote record page and have a Word Document and PDF version attached in the Notes section of the quote record page."

Customize the sample server-side OmniScript. Add a button to the quote record page that launches the OmniScript.

# Prerequisites

• Create .DOCX Document Templates

## Tasks

- 1. Review the sample server-side OmniScript
- 2. Version and edit the sample server-side OmniScript
- 3. Edit the Generate Document button on the quote record page to launch the OmniScript

Time: 30 mins

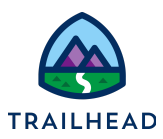

#### NOTE:

There's a recent change to session settings that affects your experience using LWC OmniScript Designer. After you get your training playground, please make this quick change before beginning exercises.

- 1. Click Setup (the gear icon) and choose Setup.
- 2. In the Quick Find, search for and then go to Session Settings.
- 3. Deselect Use Lightning Web Security for Lightning web components.
- 4. Clear Chrome cache after changing the setting or do a hard refresh.
  - a. In Chrome, select the three dots on the top right.
  - b. Go to Settings > Security and Privacy > Clear Browsing Data.

#### For more information, see:

https://help.salesforce.com/s/articleView?id=000393105&type=1

### Task 1: Investigate the Sample Server-Side OmniScript

- 1. Using the Lightning App Launcher , type omniScript in the search box. Click OmniScripts.
- 2. Click the expand icon next to **docGenerationSample/singleDocxServerSideLwc**.
- 3. Open the latest version. Click **Single Doc DOCX ServerSide(LWC)** to open the server-side sample OmniScript.

| OMNISTUDIO<br>OmniScripts                     |          |                                    |
|-----------------------------------------------|----------|------------------------------------|
| As of - Viewing as Industries Admin           |          |                                    |
| ТҮРЕ                                          | LANGUAGE | DESCRIPTION                        |
| ocGenerationSample/singleDocxServersideLwc    | English  | Sample omniscript for service side |
| Single Doc - DOCX Serverside(LWC) (Version 5) | English  | Sample omniscript for service side |
| Single Doc - DOCX Serverside(LWC) (Version 4) | English  | Sample omniscript for service side |

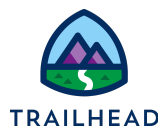

4. Click **Deactivate Version** to deactivate the OmniScript and then click **Done**.

| OmniScript<br>Single Doc - DC | DCX Serverside(LWC)     |          |         |        | Preview New Version Deactivate Version |
|-------------------------------|-------------------------|----------|---------|--------|----------------------------------------|
| Type                          | SubType                 | Language | Version | Active | Description                            |
| docGenerationSample           | singleDocxServersideLwc | English  | 5       | true   | Sample omniscript for service side gen |

5. Click on **EnterObject** step element. Notice the fields.

| EnterObject<br>Step | Ð | ₫    | ^ |
|---------------------|---|------|---|
| Enter Object Id     |   |      |   |
| • ObjectId          |   |      |   |
| Template Type       |   |      | 0 |
|                     |   | Next |   |

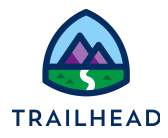

6. Click the **TemplateType** select field and notice the select options in the right panel under the **Properties** tab. The user has the option to select between Microsoft Word and Powerpoint templates.

|   |           | -        |         | -          |            |          |  |
|---|-----------|----------|---------|------------|------------|----------|--|
| E | Build     | Proper   | ties    | Setup      |            |          |  |
|   | SELEC     | CT PR    | ΟΡΕ     | RTIES      | Acti       | ve 🗸     |  |
|   | * Name    | 0        |         |            |            |          |  |
|   | Temp      | lateType | •       |            |            |          |  |
|   | Field Lat | oel 🚯    |         |            |            |          |  |
|   | Temp      | late Typ | е       |            |            |          |  |
|   | Req       | uired 🕻  |         | Rea        | ad-only 🕻  | •        |  |
|   | Option S  | ource (  | Ð       |            |            |          |  |
|   | Manu      | al       |         |            |            | •        |  |
|   | Options   | 0        |         |            |            |          |  |
|   | Micro     | osoft Wo | ord .DO | CX Templa  | ate        | â        |  |
|   | Defa      | ult:     | false   |            |            |          |  |
|   | Value     | ):<br>:  | Micro   | soft Word  | DOCX Ter   | mpla     |  |
|   | Labe      | l:       | Micro   | soft Word  | DOCX Ter   | mpla     |  |
|   | Auto      | Adv      |         |            |            |          |  |
|   | Micro     | osoft Po | werpoi  | nt .PPTX T | emplate    | <b>a</b> |  |
|   | Defa      | ult:     | false   |            |            |          |  |
|   | Value     | 9:       | Micro   | soft Power | point .PP1 | ГХ Т     |  |
|   | Labe      | l:       | Micro   | soft Power | point .PP1 | ГХ Т     |  |
|   | Auto      | Adv      |         |            |            |          |  |
|   |           |          |         |            |            |          |  |

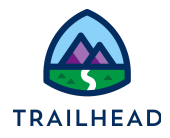

7. Click the GetDocumentTemplates DataRaptor Extract Action element. In the right

panel under Properties, click the  $\mathcal{O}$  icon to open the DataRaptor Extract.

| Build                | Properties                 | Setup                |     |
|----------------------|----------------------------|----------------------|-----|
| DATA<br>EXTR<br>ACTI | ARAPTOR<br>ACT<br>ON PROPE | Active<br>RTIES      | •   |
| * Name               | e <b>()</b>                |                      |     |
| GetI                 | DocumentTemp               | lates                |     |
| Field L              | abel 🚺                     |                      |     |
| Get                  | DocumentTemp               | lates                |     |
| * Datal              | Raptor Interface           | •                    |     |
| Extr                 | actDocumentTe              | mplateByTemplateType | ෙ ි |
| + Crea               | te New Datarapt            | or                   |     |
| lgı                  | nore Cache                 |                      |     |

- 8. In the **EXTRACT** tab of the DataRaptor, notice the filter options.
- 9. In the **OUTPUT** tab, notice the Extract and Output JSON paths.
- 10. Click the back button to navigate to the omniscript.

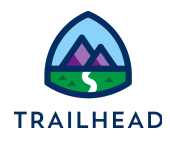

11. Back in the OmniScript, click the **PickTemplate** step element. Click the **SelectTemplate** element inside the step. Notice the custom Lightning Web Component. It displays the template types in a list so we can select one.

| E PickTemplate 📀<br>Step                                                     | Build Properties Setup CUSTOM LIGHTNING WEB Active |
|------------------------------------------------------------------------------|----------------------------------------------------|
| Pick a template                                                              | Name                                               |
| SelectTemplate                                                               | <br>SelectTemplate                                 |
| <pre><vlocity_cmt:clmselectableitems></vlocity_cmt:clmselectableitems></pre> | <br>SelectTemplate                                 |
|                                                                              | <br>• Lightning Web Component Name                 |
|                                                                              | <br>vlocity_cmtclmSelectableItems                  |
| Previous Next                                                                | <br>Standalone LWC                                 |

12. Click the **GenerationOptions** step element. Examine the fields.

| 0 0<br>0 0<br>0 0 |         | GenerationOptions<br>Step   | Ð  | â    | ^        |
|-------------------|---------|-----------------------------|----|------|----------|
|                   | Gen     | eration Options             |    |      |          |
|                   | * Servi | ce Function                 |    |      |          |
|                   | Serv    | er Side Document Generation |    | •    | ,        |
|                   | Output  | File Format                 |    | (    | •        |
|                   | Wor     | d/PPT & PDF                 |    | •    | ,        |
|                   | Docum   | ient Title                  |    |      |          |
|                   | Docum   | ent Content Version Id      |    | •    | <b>)</b> |
|                   |         | Previou                     | IS | Next |          |

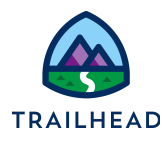

13. Click the **SetGenerationServiceInputParams** element. Notice the **selectedTemplate** and **templateType** values. These values are passed to the Integration Procedure Action step.

|        | PickTemplate<br>Step                                                   | đ | â | ~ | SET<br>VALUES PROPERTIES                                                                 |
|--------|------------------------------------------------------------------------|---|---|---|------------------------------------------------------------------------------------------|
|        | GenerationOptions<br>Step                                              | đ | ô | ~ | selectedTemplate<br>Element N selectedTemplate                                           |
| <br>Ξż | SetGenerationServiceInputParams<br>Set Values                          | Ð | â |   | Element I<br>Value: =IF(%templateld% == null, %                                          |
| <br>æ  | ServerSideDocGeneration                                                | đ | â |   | templateType<br>Element N templateType<br>Element T<br>Value: =%EnterObject:TemplateType |
| <br>•4 | ServerSideDocGenerationWithTokenData 🧇<br>Integration Procedure Action | đ | ô |   | tokenDataMap                                                                             |

- 14. Click the **ServerSideDocGeneration** Integration Procedure Action step. The document is generated if the Service Function is set to Server Side Document Generation in the GenerationOptions step.
- 15. Click the **ServerSideDocGenerationwithTokenData** step. The document is generated if the Service Function is set to Server Side Document Generation with Token Data in the GenerationOptions step.
- 16. Click the **ServerSidePdfGeneration** step. The pdf document is generated if the ServiceFunction value is set to Server Side PDF Generation in the GenerationOptions step.
- 17. Click the **ResponseMessage** step. In this last step of the OmniScript, the user generates the document and previews it under Notes & Attachments of the respective ObjectId. The OmniScript displays a JobId once the document generation job is successful.

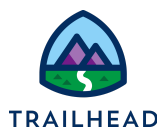

## Task 2: Version and Edit the Sample Server-Side OmniScript

1. Click **New Version** to create a new version of the OmniScript. It is recommended that you create a new version before making any changes to the sample OmniScript.

| OmniScript<br>Single Doc - DO | OCX Serverside(LWC)     |          |         | (      | Preview | New Version          | Deactivate Version |
|-------------------------------|-------------------------|----------|---------|--------|---------|----------------------|--------------------|
| Type                          | SubType                 | Language | Version | Active | Desc    | ription              | service side gen   |
| docGenerationSample           | singleDocxServersideLwc | English  | 5       | true   | Sam     | ple omniscript for s |                    |

- 2. Click Edit.
- 3. Enter the following information:

| Field       | Value                                                   |
|-------------|---------------------------------------------------------|
| Name        | Server Side Quote Document Generation<br>OmniScript     |
| Language    | English                                                 |
| Туре        | docGeneration                                           |
| Subtype     | QuoteDoc                                                |
| Description | OmniScript for server side generation of quote document |

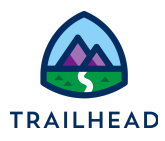

| Edit OmniScript                                   |                       |  |  |  |
|---------------------------------------------------|-----------------------|--|--|--|
| * Name<br>Server Side Quote Document Generation ( | • Language<br>English |  |  |  |
| * Type                                            | • SubType             |  |  |  |
| docGeneration                                     | QuoteDoc              |  |  |  |
| Description                                       |                       |  |  |  |
| Omniscript for service side generation of quot    | e documents           |  |  |  |
|                                                   | Cancel Save           |  |  |  |

- 4. Click Save.
- 5. Edit EnterObject step fields to read only.
  - a. Click the EnterObject step to expand it.
  - b. Click the **ObjectId** field.
  - c. In the Properties panel on the right, select **Read-only**.

| EnterObject     | <b>司</b> 亩 へ | <br>TEXT PROPERTIES Active |
|-----------------|--------------|----------------------------|
|                 |              | <br>Name 🛈                 |
| Fatas Object Id |              | <br>ObjectId               |
|                 | <b>0 a</b>   | Field Label                |
| * Objectid      |              | <br>ObjectId               |
|                 | î            | Placeholder 0              |
| * TemplateType  |              |                            |
|                 | Ψ            | <br>Required Read-only     |
|                 |              | <br>Default Value          |
|                 | Next         |                            |

- d. Click the **Template Type** field.
- e. In the Properties panel on the right, select **Read-only**.

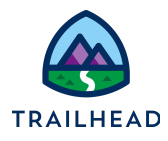

f. Click **Microsoft Word .DOCX Template** and select the **Use as Default Value** checkbox.

| E                                       | dit Option                              |
|-----------------------------------------|-----------------------------------------|
| Value     Microsoft Word .DOCX Template | Label     Microsoft Word .DOCX Template |
| ✓ Use as Default Value                  | Auto Advance 🕕                          |
|                                         | Cancel Save Save & New                  |

- g. Click Save.
- 6. Edit the OmniScript to pre-select the template.
  - a. Add a conditional view to hide the PickTemplate step if templateId is provided.
    - i. Click the **PickTemplate** step.
    - ii. In the Properties panel on the right, expand **CONDITIONAL VIEW**.
    - iii. Click Show Element if True.

| PickTemplate 🥹                                                                              | 司命へ           | B                                     | Build Properties Setup            |          |  |  |  |
|---------------------------------------------------------------------------------------------|---------------|---------------------------------------|-----------------------------------|----------|--|--|--|
| Step                                                                                        | u- u          | S                                     | TEP PROPERTIES @                  | Active 🗸 |  |  |  |
| Pick a template                                                                             | •             |                                       | ERROR MESSAGES                    | ~        |  |  |  |
| <pre>SelectTemplate <vlocity_cmt:clmselectableitems></vlocity_cmt:clmselectableitems></pre> |               |                                       | MESSAGING FRAMEWORK               | ~        |  |  |  |
|                                                                                             |               | · · · · · · · · · · · · · · · · · · · | CONDITIONAL VIEW                  | ^        |  |  |  |
|                                                                                             |               |                                       | Condition Type                    |          |  |  |  |
|                                                                                             | Previous Next | 4 4 4                                 | Show Element if True              | -        |  |  |  |
|                                                                                             |               |                                       | View Condition 1                  |          |  |  |  |
| GetDocumentTemplateByld ⊙                                                                   | ■ 命           |                                       | Show Element if True              | <b>a</b> |  |  |  |
| DataRaptor Extract Action                                                                   | <u>u</u> , u  |                                       | (intest = faise OR intest = hull) |          |  |  |  |

iv. Edit the following fields:

| Field    | Value      |
|----------|------------|
| Field    | templateId |
| Operator | Equal To   |

Value

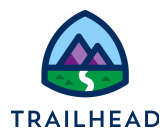

| _          |
|------------|
| lleave bla |
| L          |

| eave | blank] |  |
|------|--------|--|
|      |        |  |

| Edi                         | t Show Hide Rules            |
|-----------------------------|------------------------------|
| Any Condition Is Met 💌 🔍    |                              |
| Field<br>templateld         | Operator Value<br>Equal To ▼ |
| + Add Condition + Add Group |                              |
|                             | Cancel Save                  |

- v. Click Save.
- b. Edit SetGenerationServiceInputParams element to add the pre-selected template.
  - i. Click the **SetGenerationServiceInputParams** element.
  - ii. Click Edit Properties As JSON on the bottom of the Properties panel.

| -                                       | 0 0<br>0 0<br>0 0<br>0 0 |   | GenerationOptions<br>Step                               | 8 | ≞        | $\sim$ | Build Properties Setup       |        |
|-----------------------------------------|--------------------------|---|---------------------------------------------------------|---|----------|--------|------------------------------|--------|
|                                         |                          | Ē | SetGenerationServiceInputParams<br>Set Values           | đ | ₫        |        | SET Active CALUES PROPERTIES | ر      |
| *                                       |                          | • | ServerSideDocGeneration  O Integration Procedure Action | Ð | ÷        |        | + Add New Element Value      |        |
| -                                       |                          | • | ServerSideDocGenerationWithTokenData                    | Ð | ġ        |        | CONDITIONAL VIEW             | ~<br>~ |
| · · ·                                   |                          | • | ServerSidePdfGeneration  O Integration Procedure Action | Ð | ₫        |        | LWC Component Override       |        |
| + + + + + + + + + + + + + + + + + + + + |                          |   | ErrorHandling 📀<br>Step                                 | đ | ₫        | ~      | Internal Notes               |        |
|                                         |                          |   | ResponseMessage<br>Step                                 | Ð | <b>a</b> | ~      | Edit Properties As JSON      | 10     |

iii. Replace the **elementValueMap** node with the value below.

```
"elementValueMap": {
    "attachFileFormat":
"=%GenerationOptions:OutputFileFormat%",
    "contextId": "=%EnterObject:ObjectId%",
```

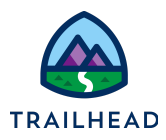

```
"documentTitle": "=%GenerationOptions:DocumentTitle%",
    "docxContentVersionId":
"=%GenerationOptions:DocumentContentVersionId%",
    "downloadFileFormat":
"=%GenerationOptions:OutputFileFormat%",
    "objectId": "%EnterObject:ObjectId%",
    "outputFileFormat":
"%GenerationOptions:OutputFileFormat%",
    "preSelectedTemplate": {
        "Id": "=%templateId%",
        "TemplateType": "=%TemplateType%"},
        "templateType": "=%EnterObject:TemplateType%",
        "tokenDataMap": "{\"Name\": \"Sales Strategy Manager\"}"
    },
```

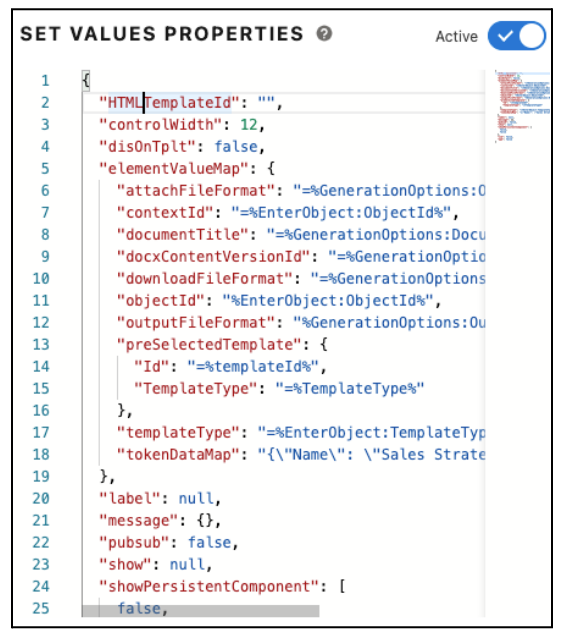

- iv. Click Close JSON Editor.
- 7. Configure SelectedTemplate
  - a. From the Build panel, expand **ACTIONS** and drag the **Set Values** into the OmniScript's Canvas after SetGenerationServiceInputParams.
  - b. In the Properties panel, update the fields as follows.

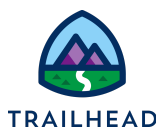

| Field       | Value            |
|-------------|------------------|
| Name        | SelectedTemplate |
| Field Label | SelectedTemplate |

#### c. Click + Add New Element Value to add values as follows:

| Element Name     | Value                                                                                     |
|------------------|-------------------------------------------------------------------------------------------|
| selectedTemplate | =IF(%templateId% == null,<br>%PickTemplate 1:SelectTemplate 1%,<br>%preSelectedTemplate%) |

#### d. Click Save.

|              | GenerationOptions<br>Step                                 | đ | <b>☆</b> ~ | Build Properties Setup<br>SET VALUES PROPERTIES @ Active       |
|--------------|-----------------------------------------------------------|---|------------|----------------------------------------------------------------|
| <br><b>.</b> | SetGenerationServiceInputParams<br>Set Values             | Ð | ÷          | "Name  Selected Template                                       |
| <br><b>R</b> | SelectedTemplate<br>Set Values                            | đ | Ċ          | Field Label  SelectedTemplate Element Value Map                |
| <br>•        | ServerSideDocGeneration 📀<br>Integration Procedure Action | Ð | ÷          | selectedTemplate  Element Name: selectedTemplate               |
| <br>-4       | ServerSideDocGenerationWithTokenData 🧇                    | 6 | ń          | Element Type:<br>Value: =IF(%templateid% == null, %PickTemplat |

8. Click Activate Version to activate the OmniScript and then click Done.

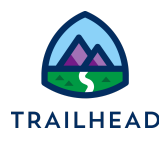

# Task 3: Edit the Generate Document Button on the Quote Record Page to Launch the OmniScript

- 1. Retrieve Lightning Launch URL.
  - a. From the Header section, click the dropdown and select **How To Launch**.

| ComniScrip<br>Quote | ot<br>Document Generat   | ion OmniScrip       | ot           |                | Saved 6 minutes ago                               | eview   | New Version      | Deac | tivate Version Edit      | •   |
|---------------------|--------------------------|---------------------|--------------|----------------|---------------------------------------------------|---------|------------------|------|--------------------------|-----|
| Type<br>docGen      | SubType<br>QuoteDocument | Language<br>English | Version<br>1 | Active<br>true | Description<br>OmniScript for generating a single | quote d |                  |      | Export<br>Download LWC   | WC. |
| 8=                  |                          |                     |              |                | Theme                                             | e       | Build Properties | Set  | How To Launch            |     |
|                     |                          |                     |              | Hide Condition | al Elements Lightning 🔻                           | 5       | ELECT PROP       | ERTI | Open in Classic Designer |     |

b. In the Lightning URL box, copy the URL starting from /lightning.

| How To Launch                                                                                                    |
|----------------------------------------------------------------------------------------------------|
| · · · · · · · · · · · · · · · ·                                                                                                    |
|                                                                                                    |
| <pre>&lt;c-doc-generation-sample-single-docx-lwc-english prefill='\{"ContextId":"abc","otherParam":"FAQ"}' layout="li&lt;br&gt;</pre> |
| ListNauisstiasVigin Nauisskal/f                                                                                                    |
| this NavigationMixin.mavigatej;;;                                                                                                    |
| stype: standard_component,                                                                                                    |
| accilutes; { componentName: 'vlocitv ins_vlocitvLWCOmniWrapper'                                                                       |
| Somponencentaria a second second second second second second second second second second second second second s                       |
| state: {                                                                                                    |
| c target: 'c:docGenerationSampleSingleDocxLwcEnglish',                                                                                |
| <pre>c_layout: 'lightning', // or can be 'newport'</pre>                                                                              |
| <pre>ctablcon: 'custom:custom18',</pre>                                                                                               |
|                                                                                                    |
| ¥                                                                                                    |
| })                                                                                                    |
| Lightning 🗲                                                                                                    |
| https://digital-core-11470.lightning.force.com/lightning/cmp/vlocity_ins_vlocityLWCOmniWrapper?c_target=c:dc                          |
|                                                                                                    |
| Newport                                                                                                    |
| https://digital-core-11470.lightning.force.com/lightning/cmp/vlocity_ins_vlocityLWCOmniWrapper?c_target=c:c                           |
|                                                                                                    |
|                                                                                                    |
| Vlocity Aura Wrapper                                                                                                    |
| Done                                                                                                    |

- c. Click **Done** to close the How To Launch dialog.
- 2. Retrieve the TemplateId.

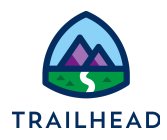

- a. Using the Lightning App Launcher , type templates in the search box. Click Document Templates.
- b. From the list view, select All Templates.
- c. Click Multisite Quote (DOCX) to open the template information.
- d. Copy the alpha-numeric combination from the URL between DocumentTemplate\_\_c/ and /view. This is the Template Id. Save it for later.

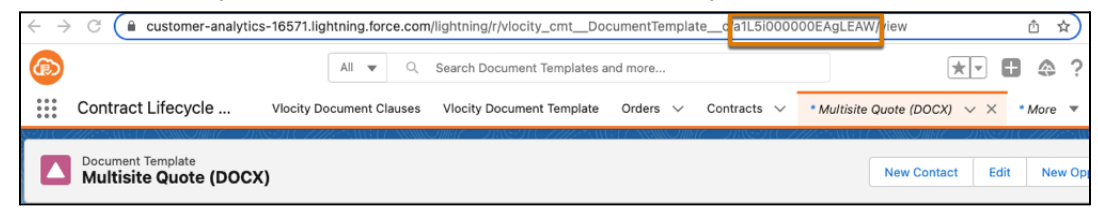

- 3. Edit Generate Document button.
  - a. Click Setup.

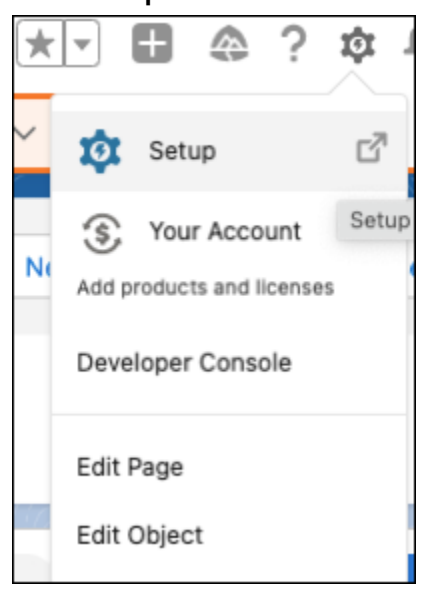

- b. Click Object Manager and open the Quote object.
- c. Click Buttons, Links, and Actions.

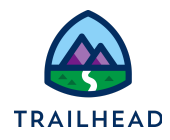

d. Click **Generate Proposal Document**. We pre-built this custom button for training purposes.

| Buttons, Links, and Actions<br>3 Items, Sorted by Label |                            |  |  |
|---------------------------------------------------------|----------------------------|--|--|
| LABEL                                                   | NAME                       |  |  |
| Generate Proposal                                       | GenerateProposal           |  |  |
| Generate Proposal Document                              | Generate_Proposal_Document |  |  |
| Generate Proposal LWC                                   | GenerateProposalLWC        |  |  |

- e. Click Edit.
- f. Delete whatever text may be here and paste the **Lightning Launch URL** from an earlier step into the formula field.

| Sustom Button or Link Edit                            | Save Quick Save Preview Cancel                                                       |
|-------------------------------------------------------|--------------------------------------------------------------------------------------|
| Label                                                 | Generate Proposal Doc                                                                |
| Name                                                  | Generate_Proposal_Do                                                                 |
| Description                                           |                                                                                      |
| Display Type                                          | O Detail Page Link View example                                                      |
|                                                       | Detail Page Button <u>View example</u>                                               |
|                                                       | ◯ List Button <u>View example</u>                                                    |
| Behavior                                              | Display in new window View Behavior Options                                          |
| Content Source                                        | URL                                                                                  |
| Select Field Type                                     | Insert Field                                                                         |
| Quote                                                 | ✓ Insert Merge Field ✓ Insert Operator ▼                                             |
| lightning/cmp/vlocity_cmt<br>ctarget=c:docGenQuoteDoc | _vlocityLMCOmniWrapper?<br>umentEnglish&c_layout=lightning&c_tabIcon=custom:custom18 |

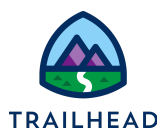

g. Append

&c\_\_ObjectId={!Quote.Id}&c\_\_TemplateType=MicrosoftWord at the end of the URL. This passes QuoteId from the record into the OmniScript and pre-selects the template type.

- h. Append &c\_\_templateId=.
- i. Append template Id you saved in an earlier step at the end of the URL. This passes template Id to the OmniScript and pre-selects the template the OmniScript is going to use.
- j. Make sure there are no spaces in the URL.

| Senerate Proposal Doc                                                               | ument                                                                                                    |
|-------------------------------------------------------------------------------------|----------------------------------------------------------------------------------------------------|
| Custom Button or Link Edit                                                          | Save Quick Save Preview Cancel                                                                                                    |
| Label                                                                               | Generate Proposal Doc                                                                                                    |
| Name                                                                                | Generate_Proposal_Do                                                                                                    |
| Description                                                                         |                                                                                                    |
| Display Type                                                                        | ○ Detail Page Link <u>View example</u>                                                                                                    |
|                                                                                     | Detail Page Button <u>View example</u>                                                                                                    |
|                                                                                     | List Button View example                                                                                                    |
| Behavior                                                                            | Display in new window                                                                                                    |
| Content Source                                                                      | URL V                                                                                                    |
| Select Field Type                                                                   | Insert Field                                                                                                    |
| Quote                                                                               | ✓ Insert Merge Field ✓ Insert Operator ▼                                                                                                    |
| /lightning/cmp/vlocity_cmt<br>c_target=c:docGenQuoteDoc<br>ctId={!Quote.Id}&cTempla | vlocityLWCOmniWrapper?<br>.umentEnglish&clayout=lightning&ctabIcon=custom:custom18&cOb<br>.teType=MicrosoftWord&ctemplateId=a1L5i000000EAgLEAW |

- k. Click Save.
- 4. Test the Document Generation process.
  - a. In the Lightning Navigation Bar, click **Quotes** tab.
  - b. From the list view dropdown, select All Quotes.
  - c. Click **Quote Generation** to open the quote page.

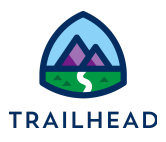

d. Click the drop down in the header and click Generate Proposal Document.

| Quote Quote Ge               | eneration       |           |                                      |               | New Contact New O         | pportunity New Case 🔻             |
|------------------------------|-----------------|-----------|--------------------------------------|---------------|---------------------------|-----------------------------------|
| Quote Number<br>00000022     | Expiration Date | Syncing   | Opportunity Name<br>Quote Generation | Account Name  | Grand Total<br>\$0.00     | New Lead<br>Edit<br>Delete        |
| Draft                        | Needs Review    | In Review | Approved Rejected                    | Presented Acc | cepted Denied             | Change Record Type<br>Email Quote |
| Q. What can I help you with? |                 |           |                                      |               | Configure<br>Generate PDF |                                   |
| Related                      | Details         |           |                                      |               | Activity                  | Save PDF                          |
| Contract                     | ts (0)          |           |                                      | New           | New Event New Task        | Generate Document                 |

- e. This will launch the OmniScript. Go through the OmniScript Steps to generate the quote document.
- f. After you generate the document, you can retrieve the information about the Document Generation Process using the JobId in the response message.

| Response Message |               | Ste | ppS<br>Generation Options<br>Response Message |
|------------------|---------------|-----|-----------------------------------------------|
| Save for later   | Previous Next |     |                                               |

- g. Close the Response Message tab and go back to the **Quote Generation** Quote page.
- h. Go to the **Notes & Attachments** related list and notice the quote document attached.

#### NOTE:

If the OmniScript completed with a JobId but no document was generated, you can use the JobId to view the Document Generation Process record page and troubleshoot the problem. Use the url <u>https://org-hostname/JobId</u>.